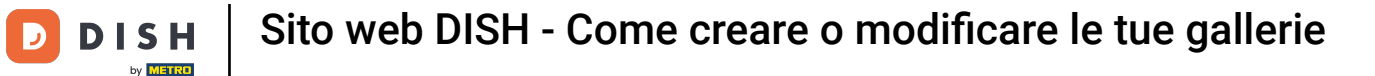

#### Una volta aperta la dashboard, clicca su Design e contenuti e poi su Galleria multimediale .

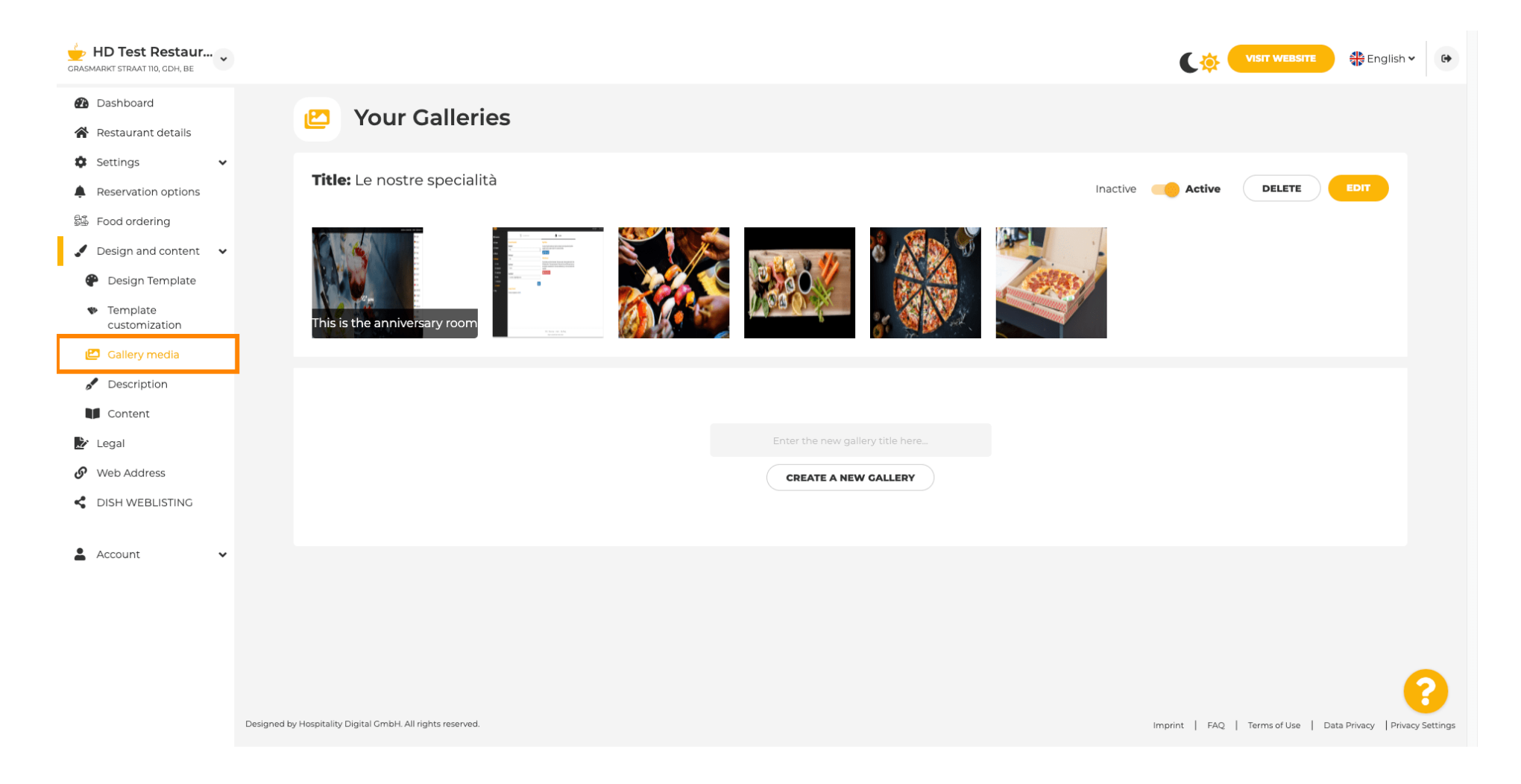

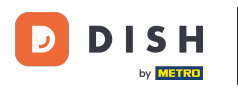

Т

Se vuoi creare una nuova galleria prima dovremo darle un nome. In questo caso la chiameremo test gallery .

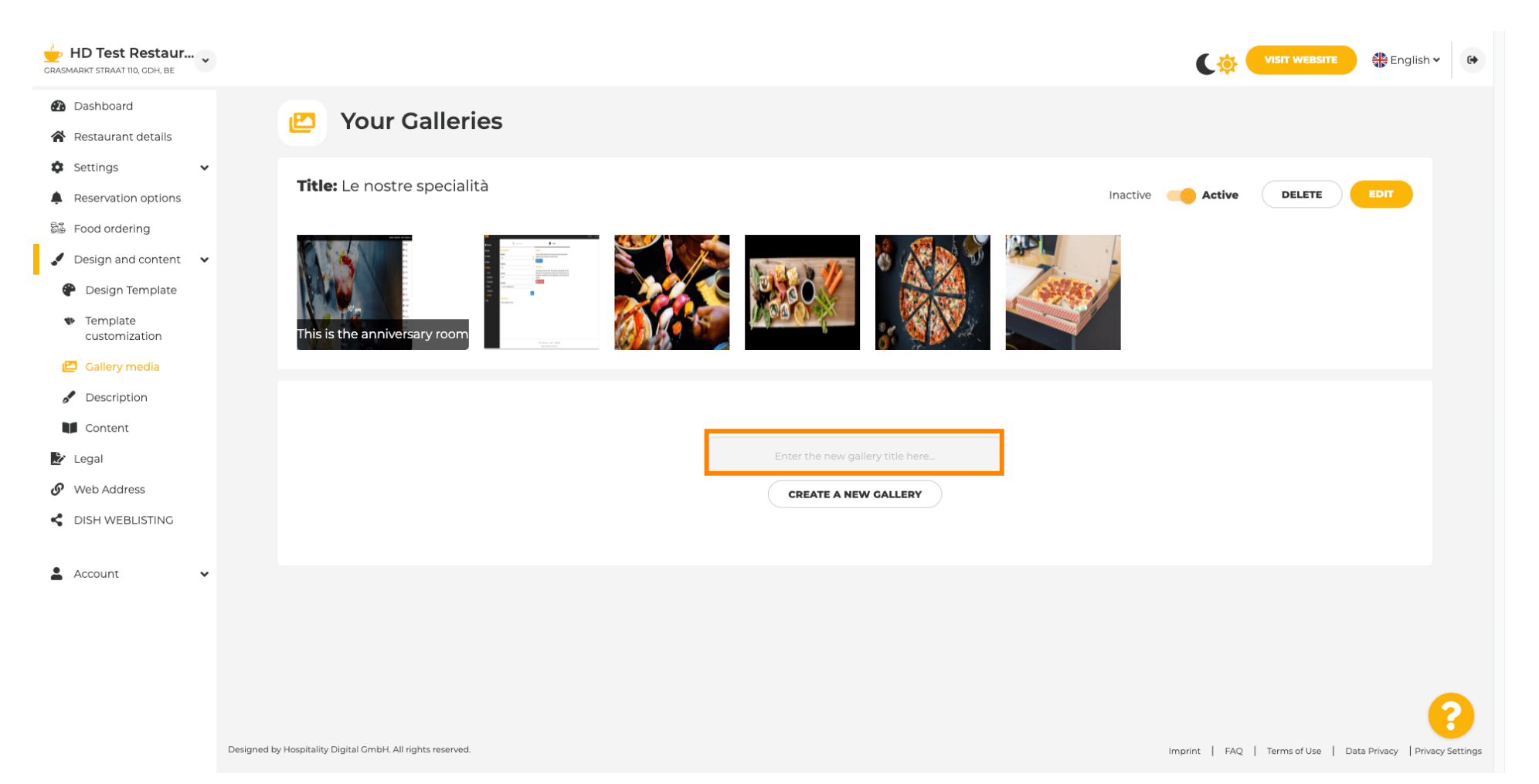

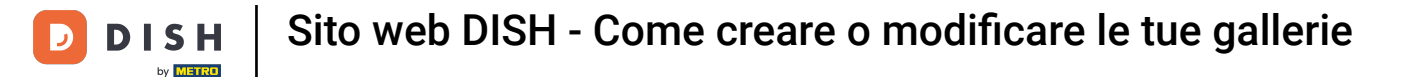

# Dopo aver digitato il nome desiderato, clicca su CREA UNA NUOVA GALLERIA .

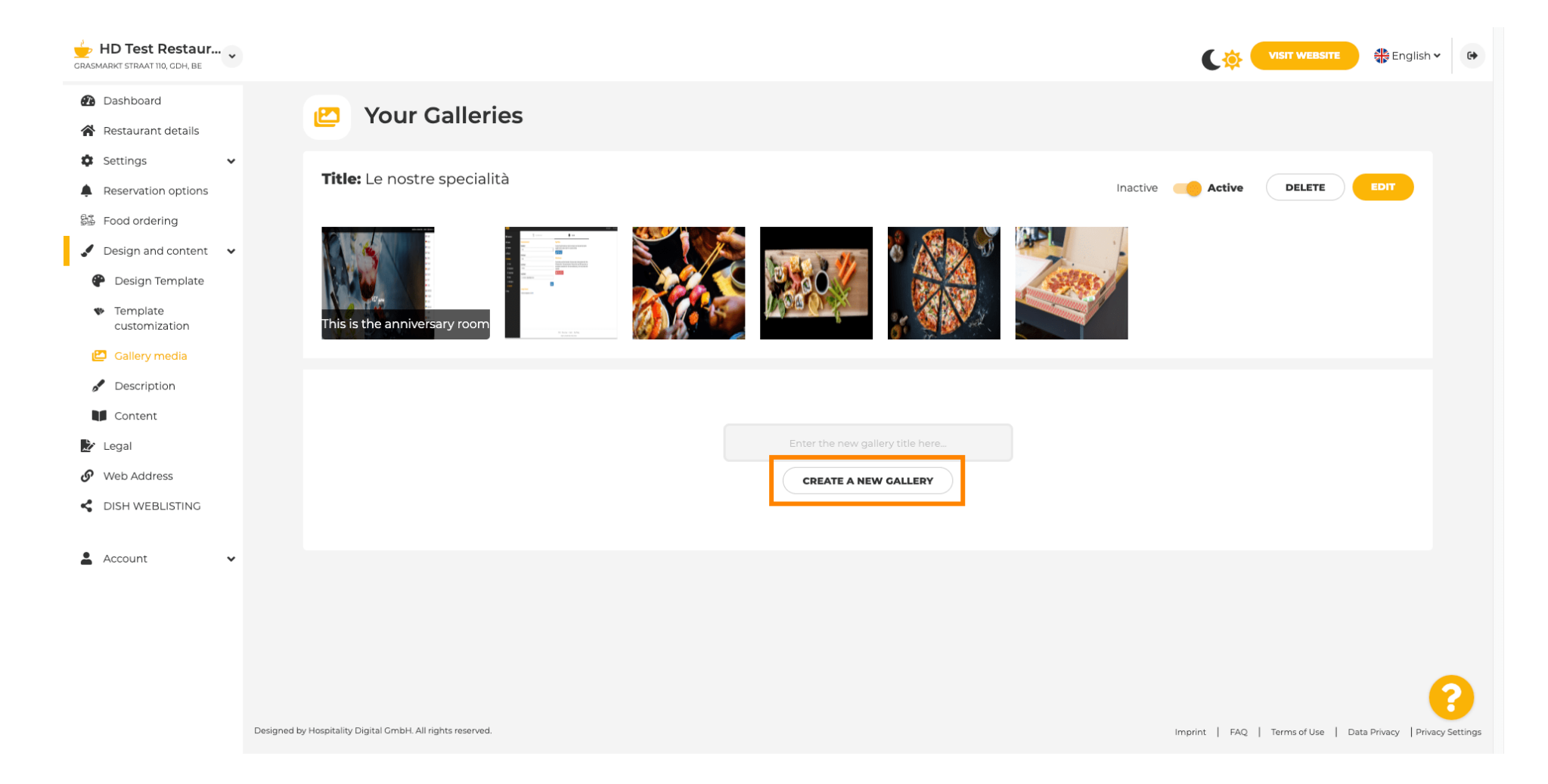

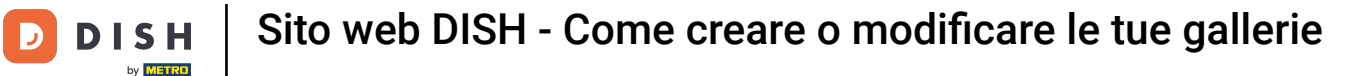

• Ora per finire di creare la tua galleria, dovrai caricare immagini o video. In questo esempio, sceglieremo di caricare ADD NEW IMAGE .

| CRASMARKT STRAAT 110, CDH, BE                       |                                                            | VISIT WEBSITE STE English ~ 🚱                                  |
|-----------------------------------------------------|------------------------------------------------------------|----------------------------------------------------------------|
| Dashboard                                           | Vour Collerios                                             |                                                                |
| Restaurant details                                  | Your Galleries                                             |                                                                |
| 🗘 Settings 🗸 🗸                                      |                                                            |                                                                |
| Reservation options                                 |                                                            |                                                                |
| 🕮 Food ordering                                     | Title: Test Gallery SAVE TITLE                             | ADD NEW IMAGE ADD NEW VIDEO CANCEL                             |
| 🖌 Design and content 🛛 🗸                            |                                                            |                                                                |
| 🕐 Design Template                                   |                                                            |                                                                |
| <ul> <li>Template</li> <li>customization</li> </ul> |                                                            |                                                                |
| 🖆 Gallery media                                     |                                                            |                                                                |
| Description                                         |                                                            |                                                                |
| Content                                             |                                                            |                                                                |
| 🏂 Legal                                             |                                                            |                                                                |
| 🔗 Web Address                                       |                                                            |                                                                |
| dish weblisting                                     |                                                            |                                                                |
|                                                     |                                                            |                                                                |
| 🛓 Account 🗸 🗸                                       |                                                            |                                                                |
|                                                     |                                                            |                                                                |
|                                                     |                                                            |                                                                |
|                                                     |                                                            |                                                                |
|                                                     |                                                            | 6                                                              |
|                                                     | Designed by Hospitality Digital GmbH. All rights reserved. | Imprint   FAQ   Terms of Use   Data Privacy   Privacy Settings |

i

## Fai clic su CARICA IMMAGINE e scegli l'immagine che desideri caricare.

| CRASMARKT STRAAT 110, CDH, BE                                                                                                    |                                                                                                    | VISIT WEBSITE 🕀 English 🗸 🚱                                    |
|----------------------------------------------------------------------------------------------------|----------------------------------------------------------------------------------------------------|----------------------------------------------------------------|
| <ul><li>Dashboard</li><li>Restaurant details</li></ul>                                                                                          | 🗠 Your Galleries                                                                                                    |                                                                |
| Settings     •       Reservation options     •       Food ordering     •       Design and content     •                                         | Title: Test Gallery SAVE TITLE                                                                                       | ADD NEW IMAGE ADD NEW VIDEO CANCEL                             |
| <ul> <li>Design Template</li> <li>Template customization</li> <li>Gallery media</li> <li>Description</li> <li>Content</li> <li>Legal</li> </ul> | Title         Supported images: PNG or JPG   Up to 10 MB   Minimum 600 px by 600px         UPLOAD IMAGE         SAVE | Description                                                    |
| <ul> <li>Web Address</li> <li>DISH WEBLISTING</li> <li>Account </li> </ul>                                                                      |                                                                                                    |                                                                |
|                                                                                                    | Designed by Hospitality Digital GmbH. All rights reserved.                                                           | Imprint   FAQ   Terms of Use   Data Privacy   Privacy Settings |

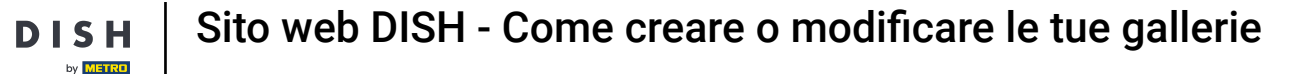

Т

## Fai clic su Titolo e assegna un nome all'immagine. In questo caso la chiameremo immagine di prova .

| CRASMARKT STRAAT 110, CDH, BE                                                                                                    |                                                                                                    | VISIT WEBSITE 🖶 English 🗸 🚱                                    |
|----------------------------------------------------------------------------------------------------|----------------------------------------------------------------------------------------------------|----------------------------------------------------------------|
| Dashboard     Area and a second second | Pour Galleries                                                                                                    |                                                                |
| Settings     Reservation options     Food ordering     Design and content                                                                                                    | Title: Test Gallery SAVE TITLE                                                                                       | ADD NEW IMAGE ADD NEW VIDEO CANCEL                             |
| <ul> <li>Design Template</li> <li>Template customization</li> <li>Gallery media</li> <li>Description</li> <li>Content</li> <li>Legal</li> </ul>                                                                                                    | Title         Supported images: PNG or JPG   Up to 10 MB   Minimum 600 px by 600px         UPLOAD IMAGE         SAVE | Description                                                    |
| Web Address     DISH WEBLISTING                                                                                                    |                                                                                                    |                                                                |
|                                                                                                    | Designed by Hospitality Digital GmbH. All rights reserved.                                                           | Imprint   FAQ   Terms of Use   Data Privacy   Privacy Settings |

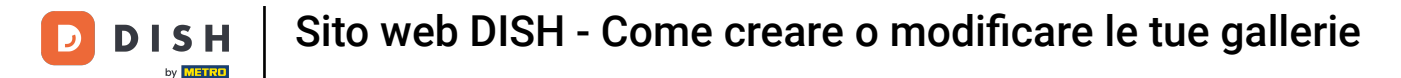

## Fai clic su SALVA per aggiungere la tua nuova galleria.

i

| GRASMARKT STRAAT 110, CDH, BE                                                                                                    |                                                                                      |                                                                |
|----------------------------------------------------------------------------------------------------|--------------------------------------------------------------------------------------|----------------------------------------------------------------|
| Dashboard     Restaurant details     Settings                                                                                                   | P Your Galleries                                                                     |                                                                |
| Reservation options Food ordering Design and content                                                                                            | Title: Test Gallery SAVE TITLE                                                       | ADD NEW IMAGE ADD NEW VIDEO CANCEL                             |
| <ul> <li>Design Template</li> <li>Template customization</li> <li>Callery media</li> <li>Description</li> <li>Content</li> <li>Legal</li> </ul> | Title         Test Image         Supported images:         UPLOAD IMAGE         SAVE | Description                                                    |
| Web Address     DISH WEBLISTING     Account                                                                                                    |                                                                                      |                                                                |
|                                                                                                    | Designed by Hospitality Digital GmbH. All rights reserved.                           | Imprint   FAQ   Terms of Use   Data Privacy   Privacy Settings |

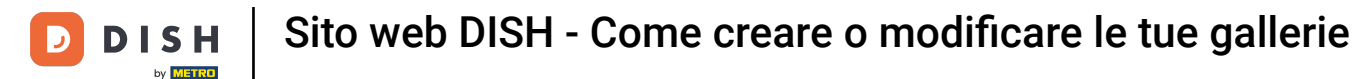

#### i

#### Ora hai aggiunto con successo una nuova galleria.

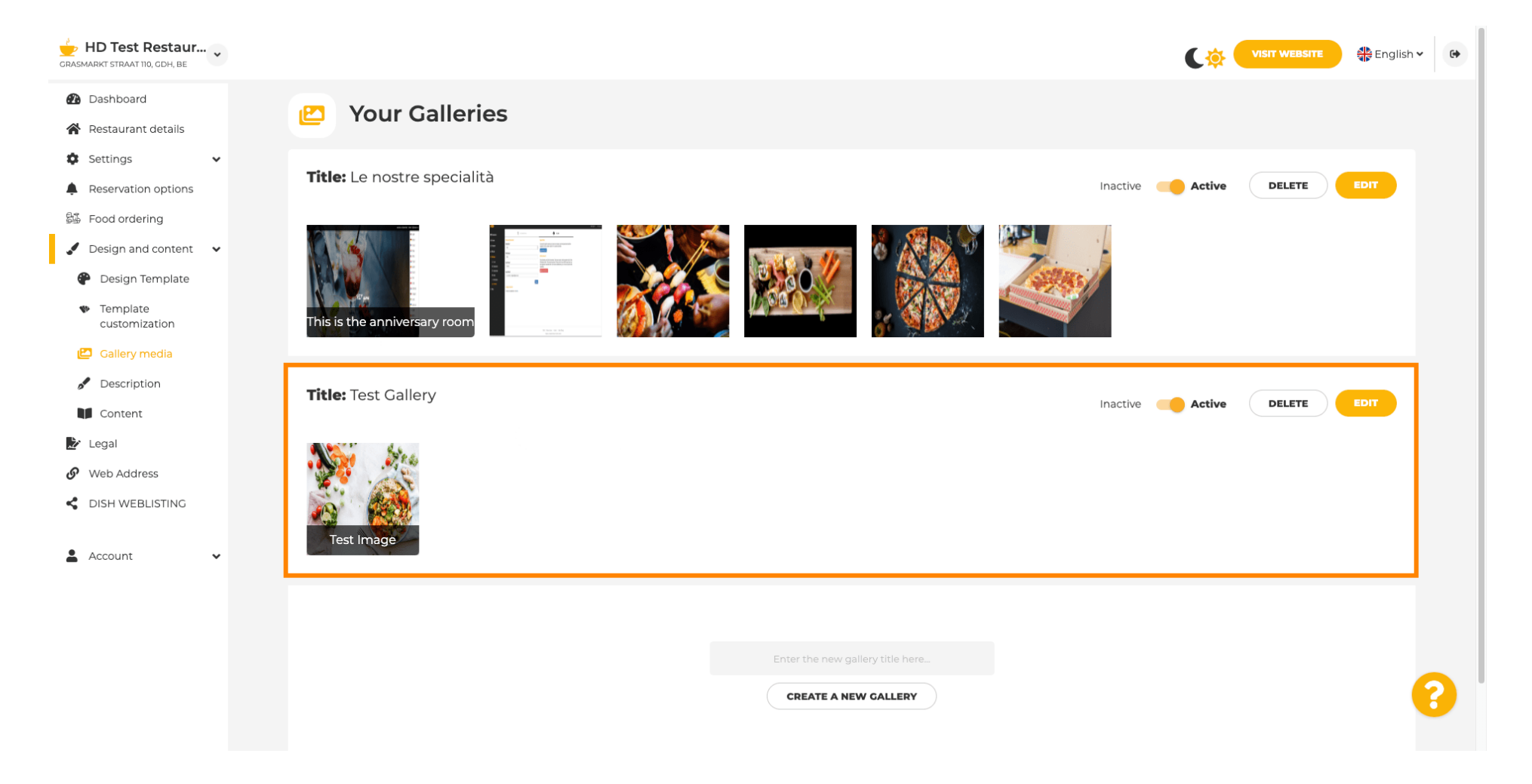

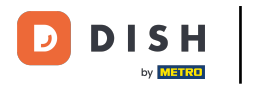

Da qui puoi impostare la galleria come attiva o inattiva , modificarne il contenuto o eliminarla direttamente.

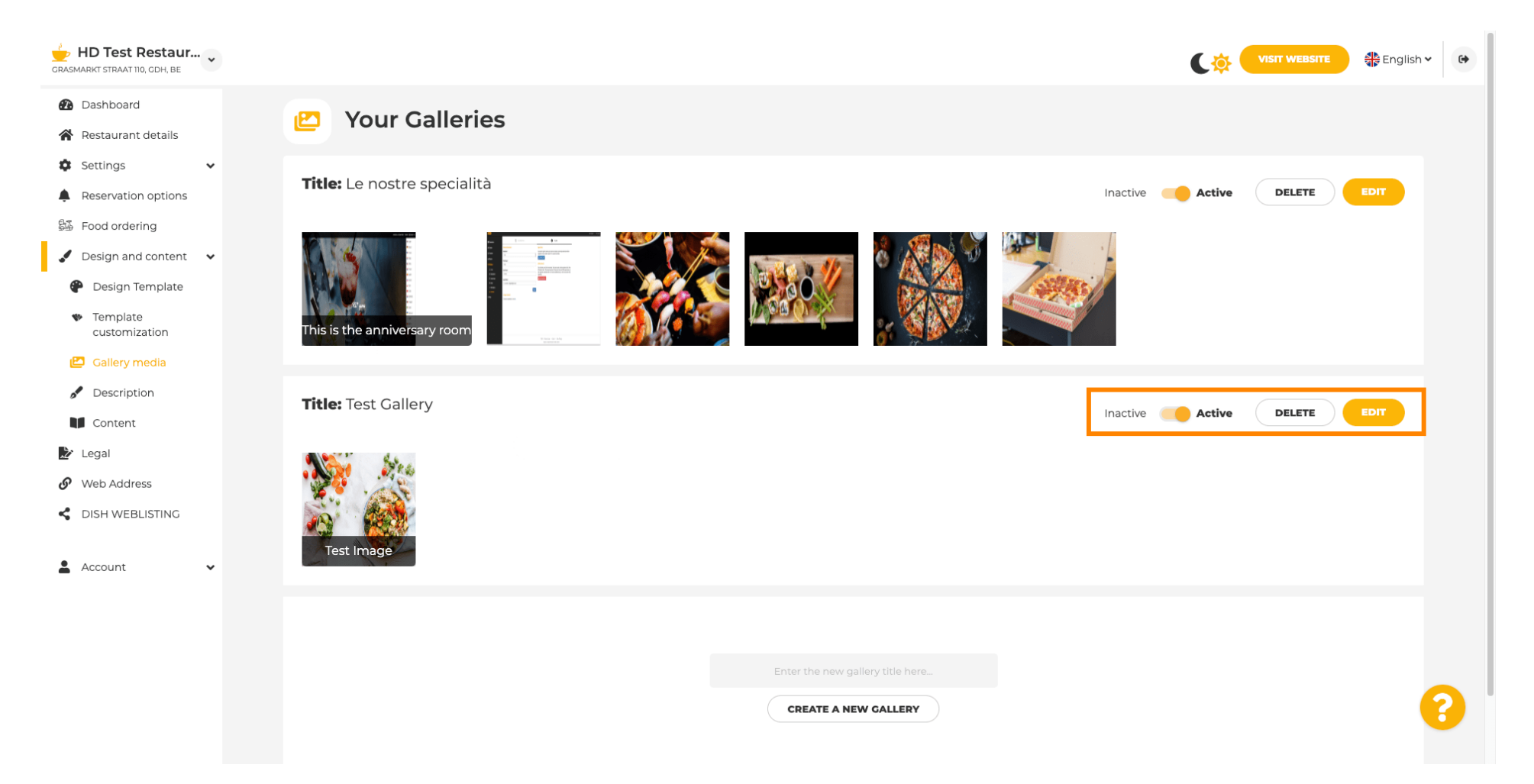

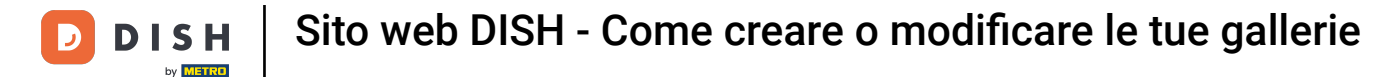

i

Ecco fatto! Hai appena aggiunto una nuova galleria al tuo sito web.

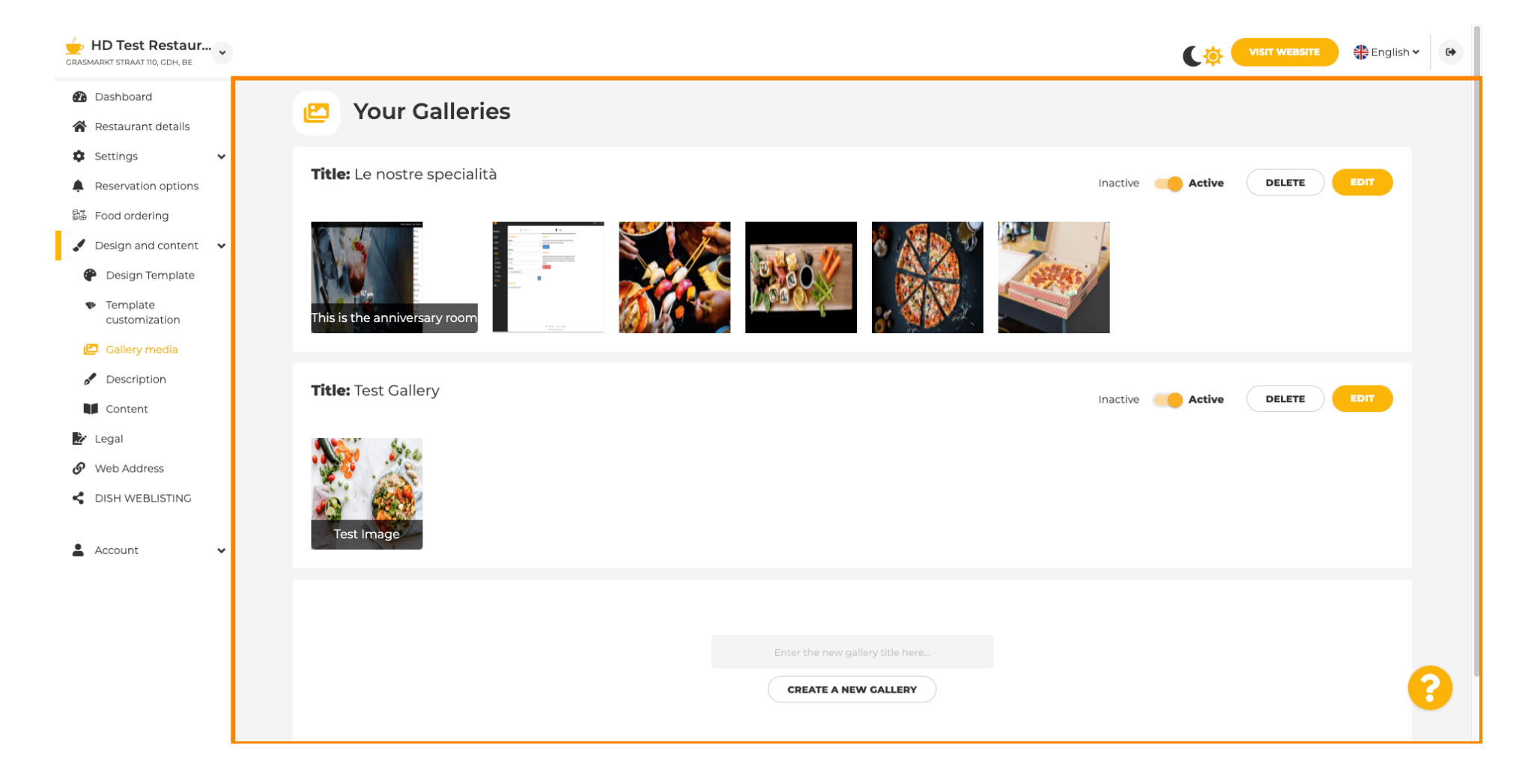

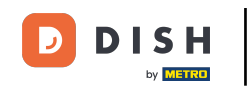

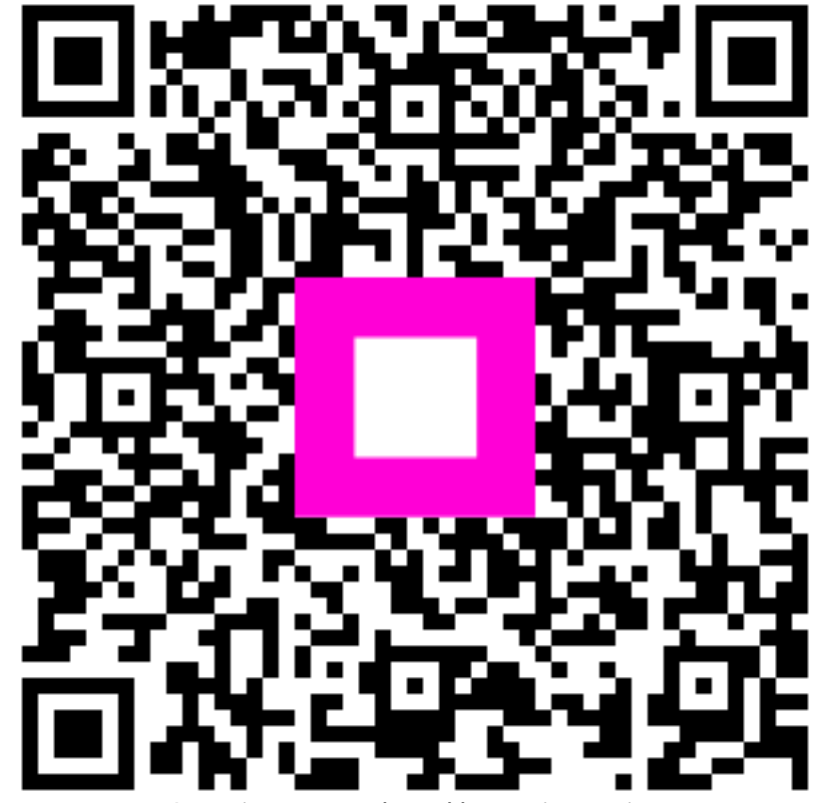

Scansiona per andare al lettore interattivo